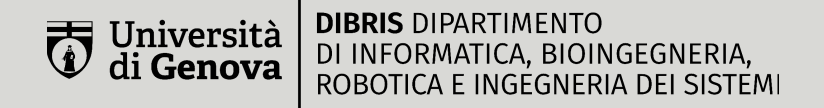

# **Tasks** Operations that you need to perform

## VMs and network setup

1. Setup two VMs and attach to each of them two networks as follows

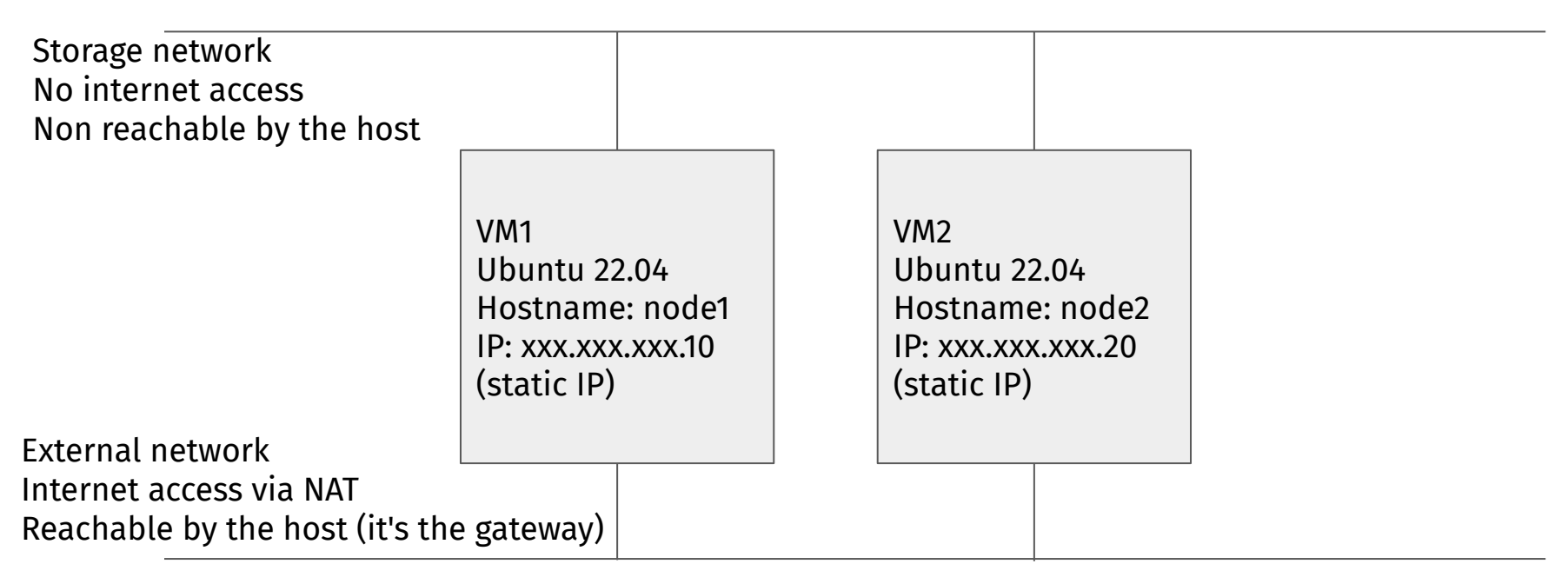

IP ranges: 192.168.50.0/24 for the external net 10.255.255.0/24 for the storage net

### NFS share

- 2. Setup on *node1* an NFS share at /data, allow connections only from *node2*'s storage network IP
- 3. Mount from *node2* the NFS share so that it persists at every boot
- Make the task so that multiple nodes after node2 might mount the NFS share
- 4. Leverage the ansible.posix module (1.4.0) action mount <a href="https://docs.ansible.com/ansible/latest/collections/ansible/posix/mount\_module.html">https://docs.ansible.com/ansible/latest/collections/ansible/posix/mount\_module.html</a>

### Tips:

You can find a node IP in the variable *ansible\_default\_ipv4['address']*.

You can read another node IP in the variable *hostvars[node\_name]['ansible\_default\_ipv4']['address']* We did a lesson on this exact operation

#### Uni**Ge** | dibris

### Docker

- 5. Install Docker from their repositories <u>https://docs.docker.com/engine/install/ubuntu</u>
- 6. Use ansible.builtin.apt, ansible.builtin.apt\_repository, ansible.builtin.apt\_key

## Docker swarm

- 7. Initialize Docker Swarm on the first node
- 8. Join Docker Swarm on the other node
- Make so the task allows more than one worker node to join
- 9. Leverage the community.docker (version 3.2.1) action docker\_swarm <a href="https://docs.ansible.com/ansible/latest/collections/community/docker/docker\_swarm\_module.html">https://docs.ansible.com/ansible/latest/collections/community/docker/docker\_swarm\_module.html</a>

### Tips:

Look at the examples of the module, and on the first node save the result with the "register" directive, on the other nodes access that saved result to get the token at *swarm\_facts['JoinTokens']['Worker']* <u>https://stackoverflow.com/questions/41122199/ansible-how-can-i-access-a-variable-of-other-host</u> <u>https://stackoverflow.com/questions/48936489/use-variable-from-another-host</u>

### Docker swarm

Do not use externally forwarded ports

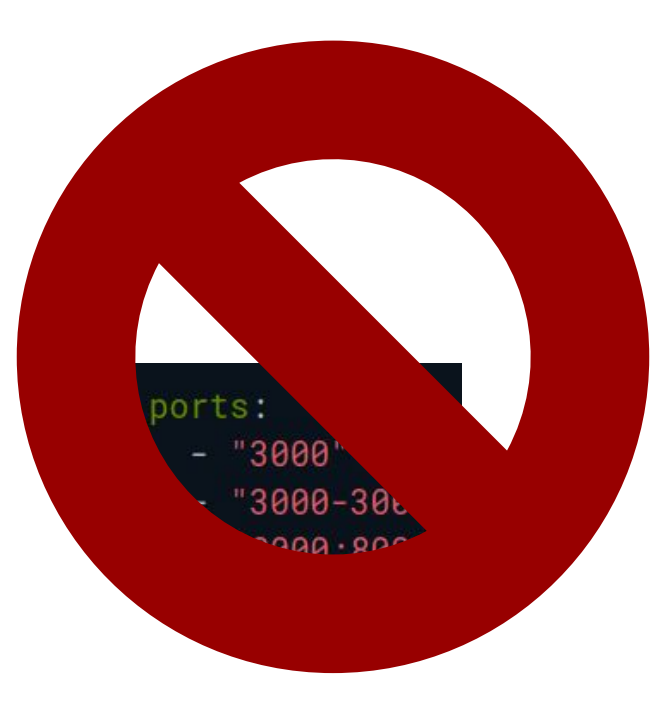

# **Docker registry**

- 10. Install a Docker registry via Swarm so that it's reachable by both nodes, saving files on the NFS share at /data/docker-registry
- 11. Use the Docker image distribution/distribution:2.8.1
- 12. Use Ansible to reconfigure the nodes to trust your registry Tip: <u>https://docs.docker.com/registry/insecure/</u>
- 13. Setup authentication for the registry and login from the nodes Tip: community.docker.docker\_login

### Tips:

Configuration is at <a href="https://github.com/distribution/distribution/blob/v2.8.1/docs/configuration.md">https://github.com/distribution/distribution/blob/v2.8.1/docs/configuration.md</a> If you have more than one replica, you might need to set something under "http"

#### Uni**Ge** | dibris

## **Docker registry cache**

- In order to avoid getting ratelimited, setup a cache for Docker Hub (called mirror in the documentation), saving files on the NFS share at /data/docker-registry-cache
- Use the Docker image distribution/distribution:2.8.1
- Use Ansible to reconfigure the nodes to trust the registry and use it as a mirror
  - Tip: <u>https://docs.docker.com/registry/insecure/</u>
- Setup authentication for the registry and login from the nodes Tip: community.docker.docker\_login

### PostgreSQL

- 14. Use PostgreSQL as database for the services, storing the database data inside of /data/postgresql
- 15. Use the Docker image postgres:15.1
- 16. Choose either one db for all or one db per service (See next slide)
  - Setup a primary-secondary cluster

Tip: <a href="https://www.postgresql.org/docs/15/high-availability.html">https://www.postgresql.org/docs/15/high-availability.html</a>

## **PostgreSQL** (choose one)

DB per service

#### Each service has its own database

Single shared DB

One DB is shared between services.

Question: Why choose one? Why chose another?

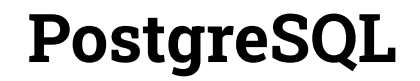

Do not configure database usernames, passwords, and tables via Ansible Either:

- Leverage the default entrypoint to run SQL statements upon first startup (such as in the examples)
- Leverage the default entrypoint environment variables (this does not support the *single shared DB architecture*)

# SSO (Keycloak)

- 17. Deploy a Keycloak instance using the "quay.io/keycloak/keycloak:20.0.1" Docker image
- 18. Use the db from before as your backend
- 19. Deploy a realm called "vcc"
- 20. Deploy a client under the "vcc" realm called "nextcloud"
- 21. Deploy a sample user (ensure that you can login with that on the service)

### Tip:

We accidentally left a script performing these operations automatically in examples/nextcloud-keycloak-integrator

We also accidentally left an example on how to provision the server in the Makefile inside examples/keycloak

## **Service (Nextcloud)**

- 22. Deploy a Nextcloud instance using the "nextcloud:23.0-apache" Docker image
- 23. Persist its data on NFS in /data/nextcloud
  - Deploy 2 replicas, ensuring that it works correctly
- 24. Install the "oidc\_login" application
- 25. Configure Nextcloud to use Keycloak as its login source

### Tip:

We accidentally left a script performing these operations automatically in examples/nextcloud-keycloak-integrator

# **External gateway (Traefik)**

- 26. Deploy a Traefik instance using the "traefik:v2.9.6" Docker image
- 27. Expose Nextcloud on "cloud.localdomain"
- 28. Expose Keycloak on "auth.localdomain"
- 29. Expose Grafana (see later) on "mon.localdomain"
- 30. Redirect automatically from HTTP to HTTPS
- 31. Leverage Docker swarm label configuration discovery

Tip:

Take a look at Enrico's lessons.

To connect to a fictitious domain, you need to modify your hosts file so that the IP of the VM is associated with the name.

Uni**Ge** | dibris

### Node agent

- 32. Deploy on each node FluentBit using "cr.fluentbit.io/fluent/fluent-bit:2.0.6"
  - Use it for
    - 33. Sending Docker logs to Loki (see following)
    - 34. Exposing metrics of the node using the "Node Exporter Metrics" plugin
    - 35. Sending metrics to Prometheus (see following) in some way
      - Getting logs/metrics from as many things as possible (e.g. systemd service logs)

Tips:

<u>Fluent Bit example configuration for sending Docker logs</u> <u>Example configuration for sending metrics to a Prometheus clone</u> <u>Cloud service example configuration for logs and metrics</u>

### **Metrics server**

- 36. Deploy "prom/prometheus:v2.40.6"
- 37. Persist its data in /data/prometheus
- 38. Set its retention period to 7 days
  - Use it for
    - 39. Receiving / Scraping the metrics from FluentBit and other components
      - Monitoring containers with cadvisor
- 40. Ensure that metrics belonging to each node and service are present

Tips:

Prometheus guide on monitoring Docker Swarm

### Log storage server

- 41. Deploy "grafana/loki:2.7.1"
- 42. Persist its data in /data/loki
  - Use it for
    - 43. Receiving logs from FluentBit
- 44. Ensure that logs belonging to each node and service are present
- 45. Ensure that the container names / labels are meaningful

Tips: <u>Fluent Bit documentation for Loki</u> <u>Loki documentation for FluentBit</u>

## Dashboarding

- 46. Deploy "grafana/grafana:9.3.1"
  - Automatically provision
    - 47. Loki and Prometheus as data sources
      - At least two dashboards
        - 48. One showing metrics (e.g. Node CPU, disk, RAM usage, ...)
        - 49. One showing logs (e.g. Traefik Access Log, Keycloak authentication log, ...)
- 50. Enable authentication
  - Automatically provision and use a "grafana" client in keycloak for authentication

Tips: <u>Grafana Docker setup guide</u> <u>Automatically provisioning Grafana</u> <u>Integrating Grafana with Keycloak</u>